### WMO OMM

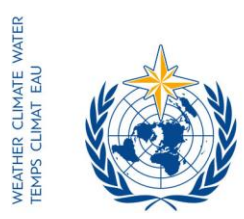

World Meteorological Organization Organisation météorologique mondiale Organización Meteorológica Mundial Всемирная метеорологическая организация المنظمة العالمية للأرصاد الجوية 世界气象组织

#### Secrétariat

7 bis, avenue de la Paix – Case postale 2300 CH 1211 Genève 2 – Suisse Tél.: +41 (0) 22 730 81 11 Fax: +41 (0) 22 730 81 81 wmo@wmo.int – public.wmo.int

Notre réf.: CNF/LCP

GENÈVE, le 22 décembre 2016

Annexe: 1 (disponible en anglais seulement)

Objet: Inscription en ligne des participants pour la septième session de la Conférence régionale du Conseil régional II (10-11 février 2017)

Suite à donner: Préinscrire votre délégation avant le **3 février 2017** 

Madame, Monsieur,

J'appelle votre attention sur la septième session de la Conférence régionale du Conseil régional II (RECO-7), qui aura lieu à Abou Dhabi, aux Émirats arabes unis, les 10 et 11 février 2017, en marge de la seizième session du Conseil régional II, et je tiens à vous informer que l'inscription en ligne des participants pour la session mentionnée en objet commencera le 9 janvier 2017.

En tant que Représentant(e) permanent(e) auprès de l'OMM, vous êtes invité(e) à procéder à la préinscription individuelle de chaque membre de votre délégation afin d'éviter toute attente à l'arrivée sur place de ces derniers. Une fois que l'OMM aura validé l'inscription, chaque participant recevra une confirmation par courriel. Pour obtenir un badge, les participants doivent se présenter au guichet d'enregistrement, munis d'une copie du courriel de confirmation, ainsi que d'une pièce d'identité officielle.

Le lien vers le système d'inscription en ligne, le nom d'utilisateur et le mot de passe qui vous ont été envoyés par courriel avant la soixante-huitième session du Conseil exécutif sont valides pour toutes les réunions de l'OMM à venir (https://eventregistration.wmo.int/register/). Si vous avez oublié votre mot de passe, nous vous invitons à suivre les instructions figurant à l'annexe de la présente lettre.

Les participants qui n'auront pas été préinscrits devront s'inscrire en personne au guichet d'enregistrement, munis d'une pièce d'identité et d'un courrier officiel concernant leur participation à la Conférence régionale.

- Aux: Représentants permanents (ou directeurs des Services météorologiques ou hydrométéorologiques) des Membres de l'OMM (PR-6943)
- cc: Conseillers en hydrologie auprès des représentants permanents ) Chefs de secrétariat des organisations internationales ) (pour information)

Pour de plus amples renseignements, n'hésitez pas à contacter le Secrétariat de l'OMM par courriel à l'adresse registration@wmo.int.

Veuillez agréer, Madame, Monsieur, l'expression de ma considération distinguée.

attaltelle

(E. Manaenkova) pour le Secrétaire général

**CNF/LCP, ANNEX** 

# GUIDELINES FOR PERMANENT REPRESENTATIVES -EVENT REGISTRATION SYSTEM (ERS)

All Permanent Representatives (PRs) of WMO Members have been invited to act as focal points for the online registration of their delegations.

All connection details were sent directly to the PR at the e-mail address that WMO was provided with.

# ACCESS TO THE ERS AND LOGIN

Here is the link to access the ERS: https://eventregistration.wmo.int/register/

When you reach the login page, enter your username and password.

| WMO Event Regist        | tration      |             |                            |
|-------------------------|--------------|-------------|----------------------------|
| Username                | test@wmo.int |             | Username = email address   |
| Password<br>Remember me | Password     |             | Password received by email |
|                         |              | Login       |                            |
|                         | Forgo        | ot password | The password can be reset  |

# **RESETTING OF YOUR PASSWORD**

| WMO Event Registrat                          | tion                                                 |                                                                                                    |
|----------------------------------------------|------------------------------------------------------|----------------------------------------------------------------------------------------------------|
| Username<br>Password<br>Remember me          | test@wmo.int<br>Password<br>Login<br>Forgot password | ➡ If you can't remember your password,<br>click on "Forgot password" to reset it.<br>The new password will be sent to your<br>email address. |
| Reset Password<br>Username<br>Captcha Vg9ub3 | X Username Reset Password Cancel                     | Username = email address<br>Captcha = only blue characters                                                                                   |

You can also decide to personalize your password.

When logged in, click on the "Change password" tab, enter the current password and the new one.

| WMO Event Regi                                           | stration                                           | Focal Point |
|----------------------------------------------------------|----------------------------------------------------|-------------|
| Attendance sheet Reg                                     | istration Change password Help Logout              |             |
| Current password<br>New password<br>Confirm new password | Current password New password Confirm new password |             |

Change Password

A confirmation message "Password has been successfully changed" will appear.

| WMO Event Registra          | Focal Point     |           |                           |                 |
|-----------------------------|-----------------|-----------|---------------------------|-----------------|
| Attendance sheet Registrati | Change password | Help      | Logout                    |                 |
| Current password            | Pas             | sword has | been successfully changed |                 |
| New password                | password        |           |                           |                 |
| Confirm new password        | im new password |           |                           |                 |
|                             |                 |           |                           | Change Password |

If you experience any technical problem or haven't received your password, please contact *registration@wmo.int*.

## **STEPS TO FOLLOW TO PRE-REGISTER A PARTICIPANT**

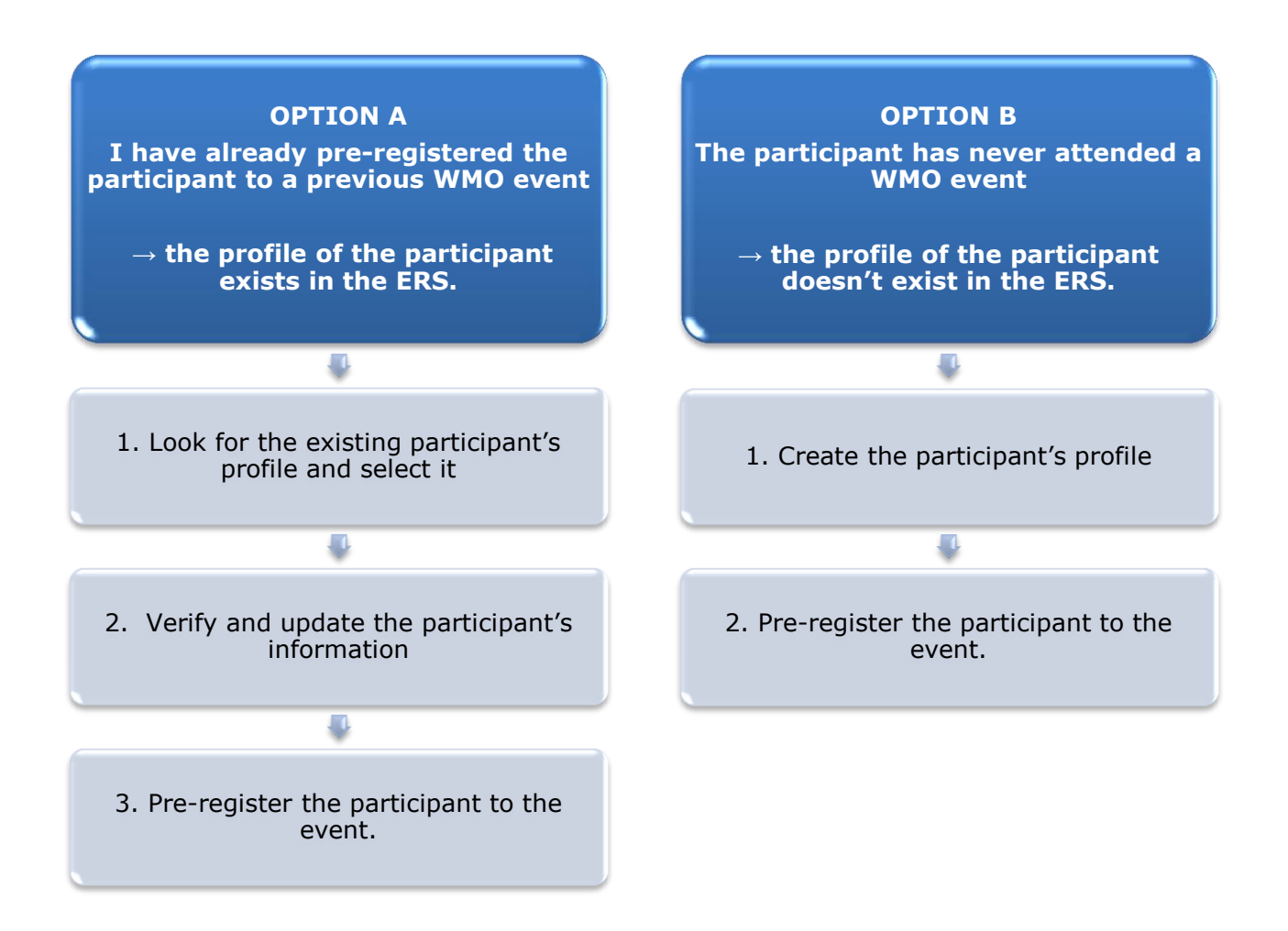

## **OPTION A:** The profile of the participant exists in the ERS.

#### 1. Look for the existing participant's profile and select it

Click on the "Registration" tab to have access to all the existing participant's profiles. Look for the participant that you want to pre-register and click on his/her name.

| WMO Event F          | Registratio  | n               |      |                  | <br>  Focal Point |
|----------------------|--------------|-----------------|------|------------------|-------------------|
| Attendance sheet     | Registration | Change password | Help | D Logout         |                   |
| -Existing Participar | nts Profiles |                 |      |                  |                   |
| Name                 |              |                 | •    | Email            | ۰                 |
| PEDRONI, Mario       |              |                 |      | mpedroni@wmo.int |                   |
| PETERS, Johana       |              |                 |      | jpeters@wmo.int  |                   |
| SMITH, John          |              |                 |      | jsmith@wmo.int   |                   |
| WHITE, Barbara       |              |                 |      | bwhite@wmo.int   |                   |
|                      |              |                 |      |                  |                   |
|                      |              |                 |      |                  |                   |
|                      |              |                 |      |                  |                   |
|                      |              |                 |      |                  |                   |
|                      |              |                 |      |                  |                   |
|                      |              |                 |      |                  |                   |
|                      |              |                 |      |                  |                   |
|                      |              |                 |      |                  |                   |
|                      |              |                 |      |                  |                   |
|                      |              |                 |      |                  | Add Profile       |

#### 2. <u>Verify and update the participant's information</u>

Before clicking on the "Proceed" button, make sure that the existing information is correct, add missing data and upload a photo (if missing).

| Title •          | Ms                         |                                |
|------------------|----------------------------|--------------------------------|
| Last name •      | WHITE                      |                                |
| First name 🔹     | Barbara                    |                                |
| Email address •  | bwhite@wmo.int             |                                |
| Delegate's photo | Browse No file selected. ? | Upload the participant's photo |
| Official title   | Official title             | · ·                            |
| Institution      | Institution                |                                |
| Work address     | Work address               |                                |
| Country          | Select 👻                   |                                |
| Telephone        | Telephone number           |                                |
| Fax              | Fax number                 |                                |
| Mobile           | Mobile number              |                                |
| Required fields  |                            |                                |

## 3. <u>Pre-register the participant to the event</u>

Fill in the fields with the participant's registration information.

| Event *                             | Cg-18            |                |  |  |  |
|-------------------------------------|------------------|----------------|--|--|--|
| Delegation category *               | Representatives  | of WMO Members |  |  |  |
| Delegation function *               | Principal Delega | ate 💌          |  |  |  |
| Representing country/organization * | Switzerland      | ▼              |  |  |  |
| Arrival                             | yyyy-mm-dd       | Flight number  |  |  |  |
| Departure                           | yyyy-mm-dd       | Flight number  |  |  |  |
| Local address                       | Local address    |                |  |  |  |
| Comments                            | Comments         |                |  |  |  |
| Required fields                     |                  |                |  |  |  |

| Confirmation                                                                                                    | ×           |
|----------------------------------------------------------------------------------------------------|-------------|
| Delegate has been registered for the event. Please click on the 'Attendance<br>menu to make sure all the delegates appear in the list. You will also receive<br>confirmation by email. | Sheet'<br>a |
|                                                                                                    | ОК          |

# **OPTION B:** The profile of the participant doesn't exist in the ERS.

#### 1. <u>Create the participant's profile</u>

Click on the "Registration" tab and on the " Add Profile" Button.

Fill in the fields with the participant's personal information.

| WMO Event Regist                    | tration                                | Focal Point                             |
|-------------------------------------|----------------------------------------|-----------------------------------------|
| Participant Information             | ×                                      |                                         |
| Title •                             | Mr 💌                                   |                                         |
| Last name •                         | Mohamed                                |                                         |
| First name •                        | Karim                                  |                                         |
| Email address •                     | amohamed@wmo.int                       |                                         |
| Delegate's photo                    | Browse No file selected.               | ➡ Upload the participant's photo        |
| Official title                      | Official title                         | •                                       |
| Institution                         | Institution                            |                                         |
| Work address                        | Work address                           |                                         |
| Country                             | Select 👻                               |                                         |
| Telephone                           | Telephone number                       |                                         |
| Fax                                 | Fax number                             |                                         |
| Mobile                              | Mobile number                          |                                         |
| <ul> <li>Required fields</li> </ul> |                                        |                                         |
|                                     |                                        |                                         |
| Save the profile &                  | pre-register the 🖕 Save Proceed Cancel |                                         |
| participar                          | nt later                               |                                         |
|                                     | Save the                               | profile & proceed with pre-registration |

## 2. <u>Pre-register the participant to the event</u>

Fill in the fields with the participant's registration information.

| Event *                             | Cg-18            | •              |
|-------------------------------------|------------------|----------------|
| Delegation category *               | Representatives  | of WMO Members |
| Delegation function *               | Principal Delega | te 💌           |
| Representing country/organization * | Switzerland      | •              |
| Arrival                             | yyyy-mm-dd       | Flight number  |
| Departure                           | yyyy-mm-dd       | Flight number  |
| Local address                       | Local address    |                |
| Comments                            | Comments         |                |
| Required fields                     |                  |                |

| Confirmation                                                                                                    | ×           |
|----------------------------------------------------------------------------------------------------|-------------|
| Delegate has been registered for the event. Please click on the 'Attendance's menu to make sure all the delegates appear in the list. You will also receive a confirmation by email. | Sheet'<br>a |
|                                                                                                    | ок          |

## **Attendance Sheet**

Click on the "Attendance Sheet" tab and select an event to display all the participants that you have already pre-registered for this specific event.

|                      |                | WMO Event I                 | Registratio           | n                    |                      |                                              |                |                    |                           |                          | Focal Point |
|----------------------|----------------|-----------------------------|-----------------------|----------------------|----------------------|----------------------------------------------|----------------|--------------------|---------------------------|--------------------------|-------------|
|                      |                | Attendance sheet            | Registration          | Change passw         | /ord                 | Help Log                                     | out            |                    |                           |                          |             |
| Select the<br>event  | -              | Cg-18 • ?                   |                       |                      |                      |                                              |                |                    |                           |                          |             |
|                      |                | Participant                 | Delegation categ      | lory                 | ¢                    | Delegation function                          | n ¢            | Telephone 🖨        | Email address             | ♦ Status                 | ¢           |
|                      | Г              | <b>X</b> TEST, registration | Representatives       | of WMO Members       |                      | Delegate                                     |                |                    | test@wmo.int              | Pre-re                   | gistered    |
|                      |                | * Modifying registration de | tails of participants | whose status is Conf | irmed                | will change their st                         | atus ba        | ck to Pre-regis    | tered                     |                          |             |
| Remove<br>the        | a par<br>dele  | ticipant from<br>gation.    |                       | Y<br>e<br>V          | 'ou c<br>ach<br>Vhen | an follow up<br>participant.<br>registration | the s<br>detai | tatus of th        | ne registrationen checked | on of <del>←</del><br>by |             |
| The pr<br>deleted fr | ofile<br>rom t | will not be<br>he system so |                       | V                    | VMO                  | , the status c                               | hang           | es to <i>Con</i> i | firmed.                   |                          |             |
| this pe              | rson<br>ever   | to another<br>nt.           |                       |                      |                      |                                              |                |                    |                           |                          |             |
|                      | Мо             | difying regist              | ration deta           | ils for part         |                      | ants who                                     | se s           | tatus is           | already                   | Confiri                  | med         |

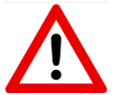

will change their status back to *Pre-registered*.